## Web端船员工资提交审批(文档)

用户登录互海通Web端,依次点击进入"船员费用→船员工资→月度薪资表"界面,点击"薪资明细 汇总",进入薪资明细汇总界面,在该界面点击"新增",跳转至快速新增工资界面,在该界面,可 切换"在船工资/在岸工资",也可根据筛选条件快速查找目标船员,勾选船员后,点击右侧编辑图 标,可编辑基本工资及其他奖项,编辑完成后点击"保存",最后点击下方"确定",完成新增,跳 转回到薪资明细汇总界面,根据已经生成的船员工资,点击"提交",在提交月度工资表界面,勾选 待提交的月度工资表后,点击"确定"

| 6   | 互海科技                             | e    | ) Q                                                         |                          |            |      | I        | 作台 (30740 | 船舶监    | 控 发现       |      |            |      | ł          | 切换系统 ▼ ( | ) 🕺 🕂 中文-  | · 🕐 🛣 MAN     |
|-----|----------------------------------|------|-------------------------------------------------------------|--------------------------|------------|------|----------|-----------|--------|------------|------|------------|------|------------|----------|------------|---------------|
| 3   | 船员费用                             | ~ (  | 月度薪资表                                                       | 审批历史 薪                   | 资设置        |      |          |           |        |            |      |            |      |            |          |            |               |
|     | 船员合同                             |      | 新發明細汇总 → 2、点击"薪资明细汇总"                                       |                          |            |      |          |           |        |            |      |            |      |            | 2025 🗸   | 上半年 下半年 王王 |               |
| ſ   | 船员工资                             | ~    | # %3                                                        | 的 -                      | —月<br>全部 ▼ |      | 二月<br>全部 | •         |        | 三月<br>全部 ▼ |      | 四月<br>全部 ▼ |      | 五月<br>全部 ▼ |          | 六月<br>全部 ▼ |               |
|     | 月度薪资表                            |      | <ul> <li>1、依次点击</li> <li>1</li> <li><sup>2</sup></li> </ul> | 曲入月度薪资表界<br><sup>選</sup> | で<br>审批中   |      | 待制       | 'F        |        | 待制作        |      |            |      |            |          |            |               |
|     | 审批历史<br>薪资设置                     |      | 2 互                                                         | 海1号                      | 待制作        |      | 待制       | 乍         |        | 待制作        |      |            |      |            |          |            |               |
| £ ; | 沼聘管理                             | >    | 3 互                                                         | 海2号                      | 待制作        |      | 无        |           |        | 无          |      |            |      |            |          |            |               |
| 3、  | 点击"新增"                           |      |                                                             |                          |            |      |          |           | 薪资明细汇  | Ĵ.         |      |            |      |            |          |            | ×             |
| 新圳  | 按船员维度                            | 导出   | 按船舶维度导出                                                     |                          |            |      |          |           |        |            |      |            |      | 2025-01    |          | 船员姓名       | <b>按</b> 天 王哲 |
| #   | 姓名                               | 船舶 ▼ | 职位 ▼                                                        | 船员类别 🔻                   | 计薪天数       | 币种 ▼ | 基本工资     | 航次奖       | 扫舱费    | 月度奖        | 洗舱费  | 劳务费        | 其他费用 | 补贴         | 扣款       | 薪资总计②      | 操作            |
| 1   | GILL MAHES<br>HINDER SIN<br>GH ① | 岸基   | 船长                                                          | 公司船员                     | 30         | CNY  | 1000     | 11.00     | 144.00 | 44.00      | 7.00 | 44.00      | 0.00 |            |          | 1,216.32   | 已提交           |

当前合计: 1人; 当月应发总计: CNY:1216.32

1条 100条/页 🗸

提交

| 在船工资       | 🔹 在岸工资 → 4、可切换"在船工资                                  | /在岸工资" |       |      | □ □ 根据筛选条件快速查找目标船员 |           |           |         |               |               |  |  |
|------------|------------------------------------------------------|--------|-------|------|--------------------|-----------|-----------|---------|---------------|---------------|--|--|
|            |                                                      |        |       |      |                    | 2025-01   | 请选择船舶 🖌   | 请选择     | ✔ 船员姓名        | 投卖重置          |  |  |
|            |                                                      |        |       |      |                    |           |           | 如船舶当月   | ]薪资已提交审核,不允许再 | 做修改 ① 表示本月工资已 |  |  |
|            | 基本信息                                                 | 在船时长   | 基本工资* | 航次奖  | 扫舱费                | 月度奖       | 洗舱费       | 劳务费     | 其他费用          | 调整新酬          |  |  |
|            | 鲍磊(船长兼任船长)/互海1号<br>身份ID:321002199000000000           | 31     | 8000  | 1000 | 500                | 100       | 500       | 200     | 0             | 2             |  |  |
|            | 李四(船长)/自测1号<br>身份ID:3210021980000000000              | 31     |       |      |                    |           |           |         |               | 2             |  |  |
|            | 向文明(船长)/互海2号<br>身份ID:51362*********                  | 5.5    |       |      |                    |           |           |         |               | 2             |  |  |
|            | 瞿三管(见习船长)/互海1号<br>身份ID:30                            | 31     | 0     | 1000 | 500                | 100       | 500       | 200     | 0             | 2             |  |  |
|            | 庄军(见习船长)/自测1号<br>身份ID:37110********9                 | 31     |       | 5、   | 勾选船员后,点击           | 右侧编辑图标, 可 | J编辑基本工资及其 | 他奖项,编辑另 | 昆成后点击"保存"     | 2             |  |  |
| $\bigcirc$ | LUQMAN HAKIM BIN RAMANIZAN(大副))互海1号<br>身份ID:20120302 | 31     | 8000  | 1000 | 500                | 100       | 500       | 200     | 0             | 保存取消          |  |  |
|            | 陈*(大副)/互海1号<br>身份ID:3203821******                    | 31     | 8000  | 1000 | 500                | 100       | 500       | 200     | 0             | 2             |  |  |
|            | 张三(大副)/自测1号<br>身份ID:3706251900000000000              | 31     |       |      |                    |           |           |         |               | 2             |  |  |
|            | 球球测试2(见习大副)/互海1号<br>身份ID:877877878777  配合同信息         | 16.5   | 0     | 1000 | 500                | 100       | 500       | 200     | 0             | 2             |  |  |
|            | 號"臺(二副)/自测1号<br>身份ID:37290*******1                   | 31     |       |      |                    |           |           |         |               | 2             |  |  |
|            | 洪舒(三副)/互海1号<br>身份ID:3210811******                    | 31     | 0     | 1000 | 500                | 100       | 500       | 200     | 0             | 2             |  |  |
|            | 张*良(三副)/自测1号<br>身份ID:371122******3                   | 31     |       |      |                    |           |           |         |               | 2             |  |  |
|            | ד אומא אלאות ואיז עלייסא ב                           |        |       |      |                    |           |           |         | 6、最后点击"确      | 腚" 🔶 👼        |  |  |

|    | 薪资明细汇总                                     |       |       |        |      |      |      |         |        |        |        |        | ×    |         |    |           |         |    |
|----|--------------------------------------------|-------|-------|--------|------|------|------|---------|--------|--------|--------|--------|------|---------|----|-----------|---------|----|
| 新増 | 按船员维度                                      | 零出 技船 | 自维度导出 |        |      |      |      |         |        |        |        |        |      | 2025-01 |    | 船员姓名      | 搜索      | 単置 |
| #  | 姓名                                         | 船舶 🔻  | 职位 ▼  | 船员类別 ▼ | 计薪天数 | 币种 ▼ | 基本工资 | 航次奖     | 扫舱费    | 月度奖    | 洗舱费    | 劳务费    | 其他费用 | 补贴      | 扣款 | 薪资总计②     | 操作      |    |
| 1  | GILL MAHES<br>HINDER SIN<br>GH ①           | 岸基    | 船长    | 公司船员   | 30   | CNY  | 1000 | 11.00   | 144.00 | 44.00  | 7.00   | 44.00  | 0.00 |         |    | 1,216.32  | 已提交     |    |
| 2  | LUQMAN HA<br>KIM BIN RA<br>MANIZA<br>N (I) | 互海1号  | 大副    |        | 30   | CNY  | 8000 | 1000.00 | 500.00 | 100.00 | 500.00 | 200.00 | 0.00 |         |    | 10,300.00 | 历史记录 编辑 | 删除 |

当前合计: 2人; 当月应发总计: CNY:11516.32

2条 100条/页 🖌

7、根据已经生成的船员工资,点击"提交" 🔶 🧟

×

|      |         |       | <b>年月:</b> 20 | 025-01 |         |      |
|------|---------|-------|---------------|--------|---------|------|
| 船舶名称 | 年月      | 当月总人数 | 本次发放人数        | 币种     | 应发总计    | 状态 ▼ |
| 互海2号 | 2025-01 | 1     | 0             | EUR    | 0       | 无    |
| 互海3号 | 2025-01 | 0     | 0             | CNY    | 0       | 无    |
| 自测1号 | 2025-01 | 9     | 0             | CNY    | 0       | 无    |
| 岸基   | 2025-01 |       | 1             | CNY    | 1216.32 | 审批中  |
| 互海1号 | 2025-01 | 17    | 1             | CNY    | 10300   | 待提交  |

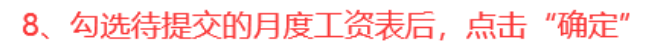

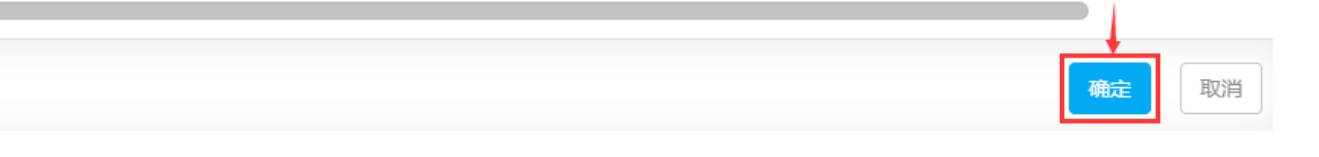

## 下一步:

船员工资提交审批后,根据审批流程节点,单据流转至审批人员工作台。

X